## **IDSync® CLOUD BILLING**

**Cloud-based Integration to Autotask billing solution** 

## **User's Guide**

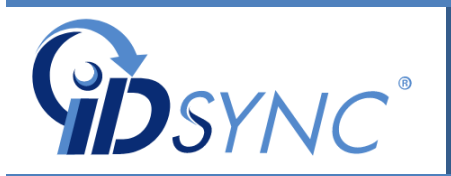

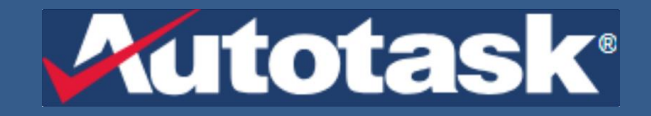

Revision 7.2018

© 2008-2017, InnerApps, LLC. ALL RIGHTS RESERVED

## **IDSync<sup>®</sup> Cloud Billing**

Cloud Based Billing Integration

©InnerApps, LLC 28350 Kensington Lane • Suite 200 Perrysburg, OH - 43551 Phone 888.908.7962 • Fax 419.931.0061

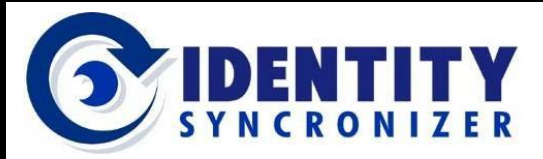

**Cloud-based Billing Integration** 

## Contents

| Revision History                   |
|------------------------------------|
| General Information6               |
| Introduction6                      |
| System Overview7                   |
| System Components9                 |
| Getting Started10                  |
| System prerequisites10             |
| Configuration for ODIN API11       |
| Settings for Autotask API access12 |
| Using the System13                 |
| Logging In13                       |
| Using the System – Logging In14    |
| First Login14                      |
| The Home Page15                    |
| The Navigation sidebar15           |
| The Reports page16                 |
| Adjustments17                      |
| Subscriptions Report21             |
| Linked / Unlinked subscriptions23  |
| The Billing Page25                 |
| Creating the Relationship26        |
| Clearing a Relationship29          |
| Managing multiple relations30      |
| Use Cases                          |
| Pre-Invoicing Check-List32         |

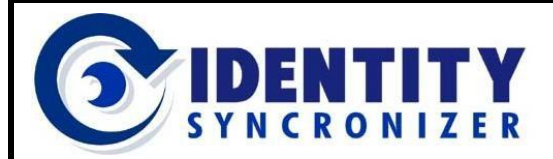

**Cloud-based Billing Integration** 

## **Revision History**

07-2018

- 1. Initial Documentation
- 2. Format changes
- 3. Reporting options

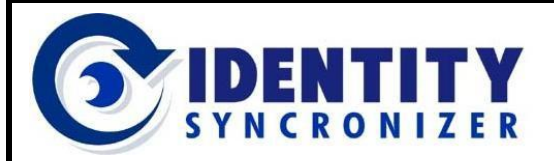

**Cloud-based Billing Integration** 

### **General Information**

#### **Introduction**

One of the biggest challenges facing MSPs today is effective billing: MSPs purchase products for their customers from distributors; the distributors bill the MSP; and then the MSP must bill the customer. Sound simple, right? But as your customer base grows, so does the complexity. Each customer might be on a different billing cycle with your distributor. Some customers might have high turnover and might add or drop licenses often. Some customers

might have the ability to purchase directly from a web portal without even speaking to the MSP's sales team. This all leads to confusion, omissions, and eventual lost revenue.

In the past, to combat these inaccuracies, MSPs employed manual and somewhat arduous processes to obtain information about the purchases that they made on the ODIN Marketplace. Some MSPs pulled screens directly from the ODIN web site to obtain a general idea of what products they had purchased, others sorted through a multitude of PDF invoices to try to piece together a full picture of the products that they had purchased. Any of these processes was time consuming and error prone.

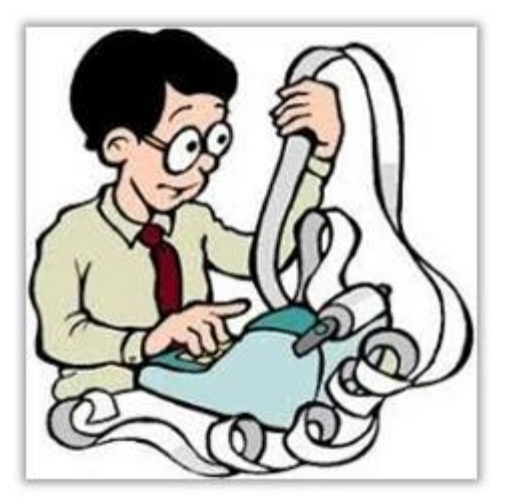

Recognizing this gap in information systems, the IDSync Cloud Billing solution provides a near real time link of Billing data between a PSA's IT Business Management platform (such as ConnectWise or Autotask) and a PSA's order fulfillment platform (Ingram's Marketplace ODIN system).

The purpose of this document is to provide the System Administrator and other technical stakeholders with a complete and easy guide to acquire and configure this solution.

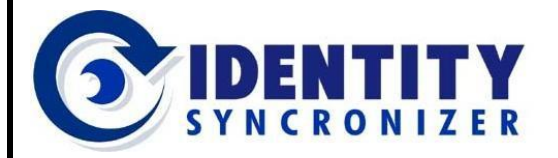

**Cloud-based Billing Integration** 

#### **General Information**

#### System Overview

IDSync<sup>®</sup> offers a software package that integrates and synchronizes Marketplace Subscription billing information with Autotask Contracts for customers. The package, focused on the invoicing needs of the reseller community, makes it quick and easy to automatically and directly update Autotask Contracts with cost and subscription count data. When combined with the native billing capabilities of Autotask, the combination results in accurate, timely customer invoices requiring a minimum of administrative efforts. The real benefit is convenient low-cost usage of the Marketplace that is intended to enable on-time invoices and on-time customer payments.

Our Software Features include the following:

- Secure communication connection to the reseller subscriptions in the Ingram Micro Marketplace
- Software assisted tool to map and link customer specific subscriptions to customer specific contracts
- A software monitor that facilitates the pulling of cost & count data from the Marketplace subscription to the Autotask contract reflecting both increased and decreased counts.
- Data shows both increases and decreases to subscriptions.
- No programming, XML, scripts or CSV files required
- Use of standard pro-rating techniques.

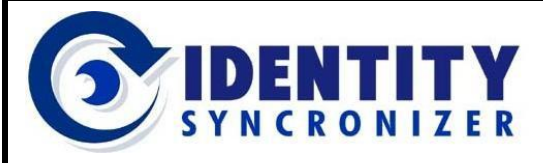

**Cloud-based Billing Integration** 

General Information – System Overview

• And, it's all in the Cloud!

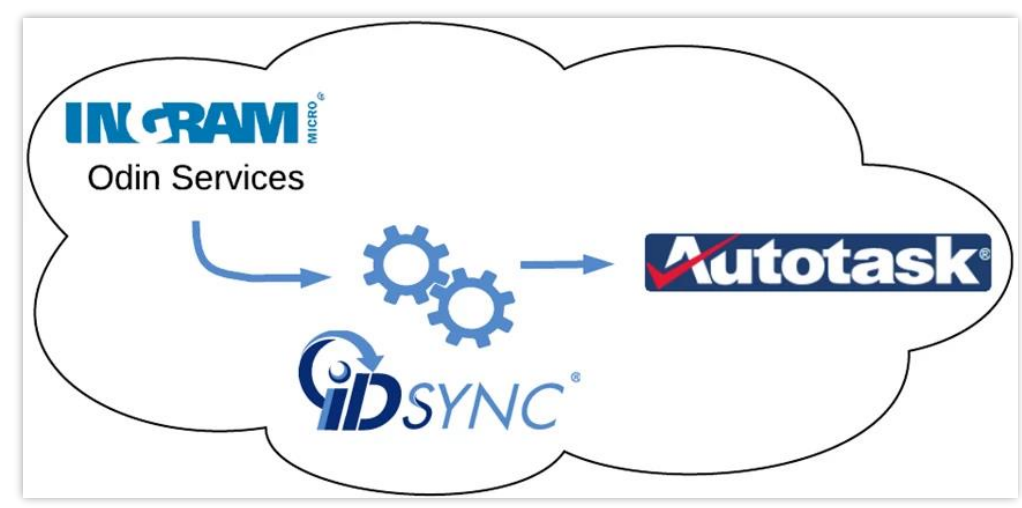

Figure 1-1

Three simple steps are all you need to keep your back-office operations running smoothly:

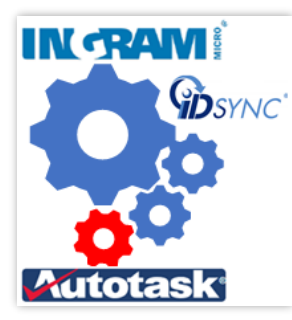

1.- Configure our software to access your Ingram Micro and ConnectWise data.

2.- Map the corresponding companies, subscriptions and resources, for our solution to start monitoring for changes and keeping both systems synchronized.

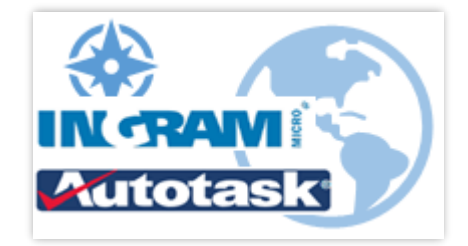

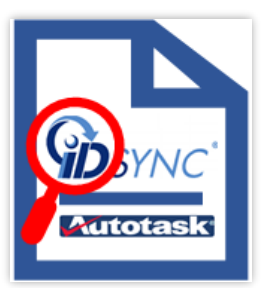

3.- Let us keep you posted. Browse our reports gallery and find the information you need to ensure that you don't miss potential billing opportunities.

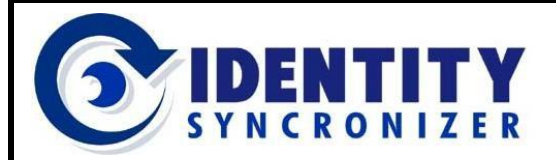

**Cloud-based Billing Integration** 

**General Information** 

#### System Components

The IDSync<sup>®</sup> Cloud Billing System consists of three components (see figure 1-2):

- <u>IDSync® Mapping Tools</u> Map Ingram Micro Subscriptions and Resources to Autotask Contracts and Services and maintain synchronized both systems.
- <u>IDSync<sup>®</sup> Reports</u> Get a detailed view of all your subscriptions status (whether linked or not) as well as posted adjustments of synchronized resources.
- <u>IDSync<sup>®</sup> Configuration services</u> Manage the required connection settings for Ingram Micro and Autotask.

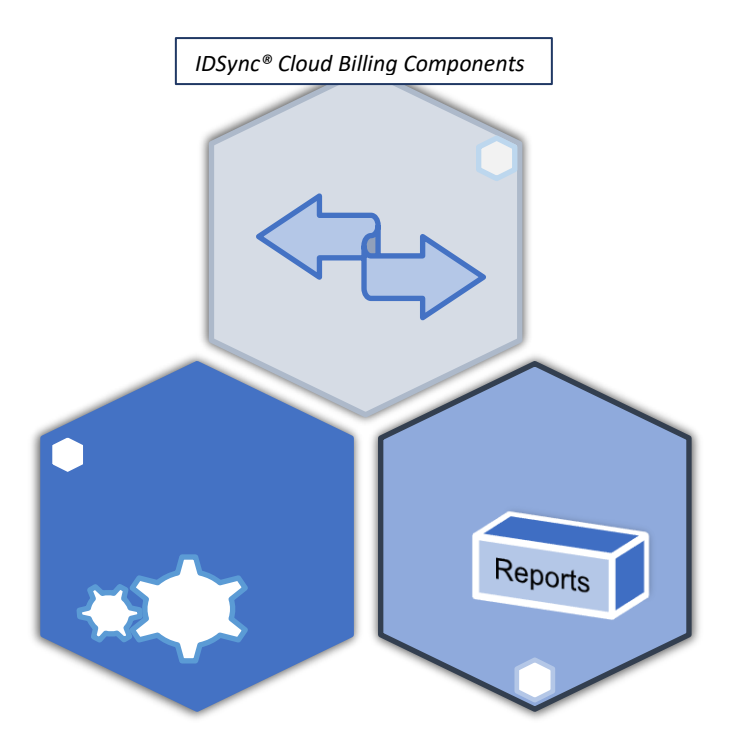

Figure 1-2

These components use a SQL Server database to store all their configuration and operational data, required to work.

This guide will explain how to get, configure and use this solution.

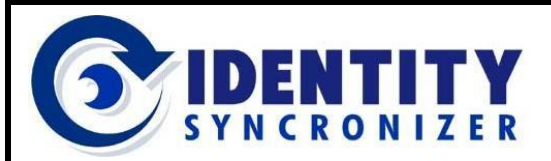

**Cloud-based Billing Integration** 

## **Getting Started**

#### System prerequisites

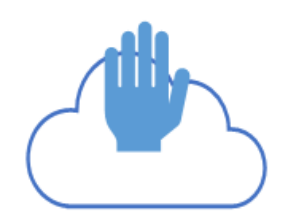

Since this is a completely cloud-based tool, there's no need for local components. All you need to configure this tool, is an IDSync valid license, credentials to access the Ingram Micro Marketplace and credentials to access your Autotask information.

Credentials and System prerequisites.

- 1. Ingram Micro Credentials
  - a. IDSync Gateway URL
  - b. IDSync Gateway UserID / Password
- 2. Autotask Credentials
  - a. Autotask Admin ID
  - b. Autotask Admin Password
  - c. Autotask Company ID

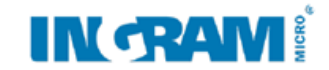

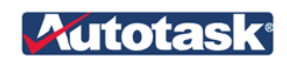

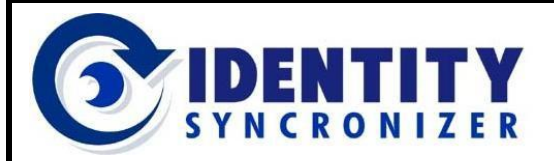

**Cloud-based Billing Integration** 

**Getting Started** 

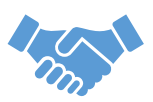

### Configuration for ODIN API

Once your new license is activated, this information will be available after logging in to the IDSync Cloud Billing system.

| 🕼 Ingram Micro® - Configu 🗙         |                                                                | Θ – □ ×                                                               |
|-------------------------------------|----------------------------------------------------------------|-----------------------------------------------------------------------|
| ← → C   Secure   https://www.secure | ://idsync.io/configuration/ingram-micro                        | 아☆ ④ :                                                                |
| SYNC CLOUD                          |                                                                | P. 4                                                                  |
| Q                                   | IDSync® Cloud / Configuration / Ingram Micro                   | 8                                                                     |
| IDSync® Cloud                       | Ingram Micro® > Configure the Ingram Micro® Lic                | tense and Subscription information 12 $\mathcal{G}$ $\leftrightarrow$ |
| Reports 2                           |                                                                |                                                                       |
| \$ Billing                          | Ingram Micro® Authentication Inform                            | nation                                                                |
| 📽 Configuration                     | provided configuration.                                        | in the tot, the                                                       |
| M Ingram Micro®                     | Account Number Subscr                                          | ription + Gateway Secret                                              |
|                                     | + - 0 as the subscription will have IDSync® look through all s | ubscriptions for it's connection(s).                                  |
|                                     | License Customer                                               | Gateway Url                                                           |
|                                     | License Key                                                    | Gateway User                                                          |
|                                     |                                                                | Gateway Password                                                      |
| CloudMarketplace                    | Copyright © 2018 InnerApps, LLC dba IDSync®                    |                                                                       |

Figure 2-1

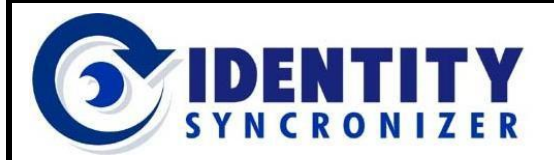

**Cloud-based Billing Integration** 

**Getting Started** 

#### Settings for Autotask API access

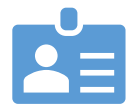

Gather these settings for Autotask authentication and set them using the Configuration > Autotask section.

- Autotask User ID: This should be set to a user ID for an Administrator Account in Autotask (note that the admin ID will be in the form of username@domain.ext).
- Autotask Password: This should be set the password for the Administrator Account in Autotask.
- Company ID: Set to 0 (zero).

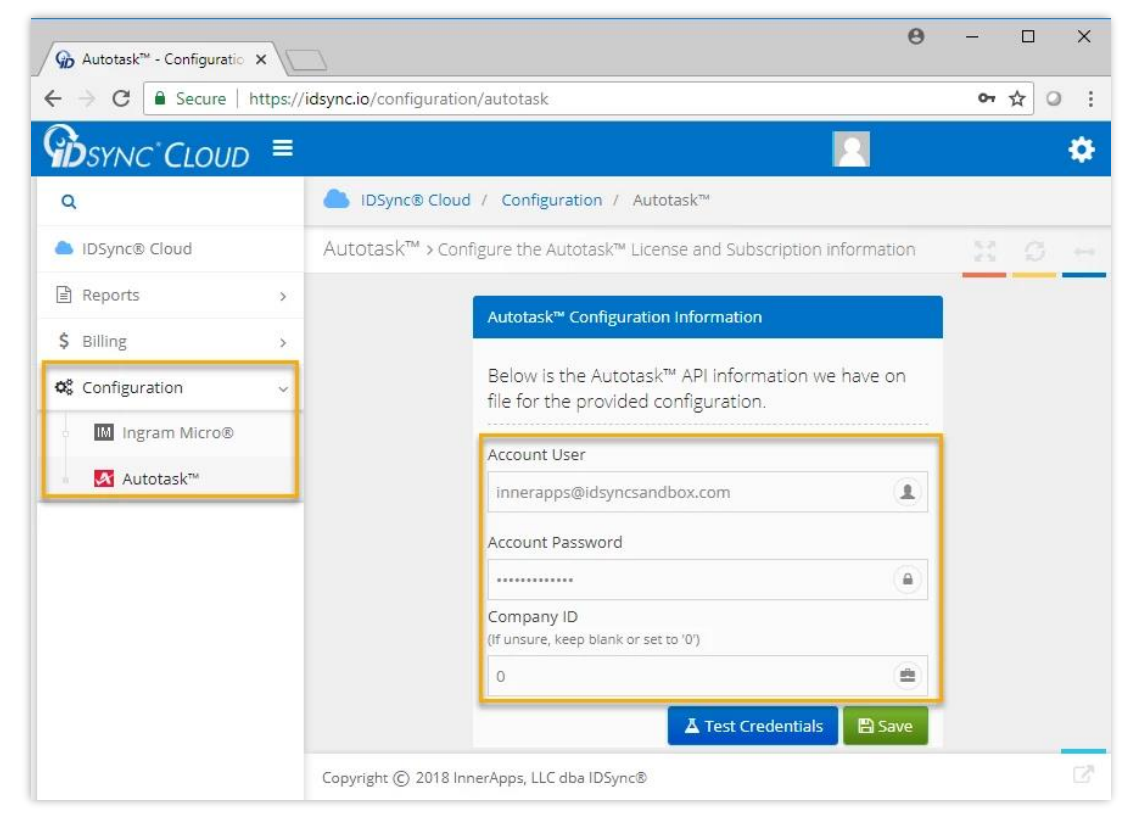

Figure 2-2

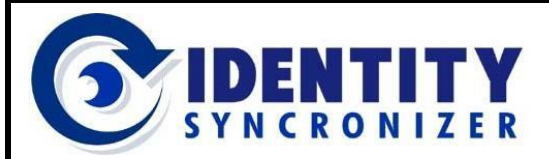

**Cloud-based Billing Integration** 

# Using the System

After you're presented with the Login page, simply use your credentials to gain access to the Billing interface.

- 1. Enter your username and password
- 2. Click 'Login' when ready

This page also gives you the opportunity to renew your password in case you've forgotten it.

3. Click on 'Forgot Password' to receive instructions on how to reset your password.

|                            | e line a line a | – 🗆 X  |
|----------------------------|----------------------------------------------------------------------------------------------------|--------|
|                            |                                                                                                    |        |
| $\leftarrow \rightarrow G$ | Secure https://idsync                                                                                                    | •☆ ○ : |
|                            |                                                                                                    |        |
|                            |                                                                                                    |        |
|                            | SIGN IN                                                                                                    |        |
|                            | user@vourcompany.com                                                                                                    |        |
|                            |                                                                                                    | 1      |
|                            |                                                                                                    |        |
|                            | Format Descrive of 2                                                                                                    |        |
| 2                          | Forgot Password?                                                                                                    |        |
| 3                          | Login                                                                                                    | 2      |
|                            |                                                                                                    |        |
|                            |                                                                                                    |        |
|                            |                                                                                                    |        |
|                            | idsync"Ci                                                                                                    |        |
|                            |                                                                                                    |        |

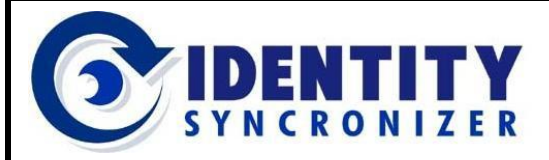

**Cloud-based Billing Integration** 

#### Using the System – Logging In

#### First Login

#### <u>Username</u>

The default username for any customer is the e-mail address of the Administrative contact.

You can easily find it by following these steps:

- Log in to the Odin Customer's Control Panel
- In the Account section, look for the Account Profile
- Edit the Account Settings

| Se         | rvicepro            | 🕐 Help 🕹 Customer 🔒 👖                                                            |
|------------|---------------------|----------------------------------------------------------------------------------|
| ۲          | Account             |                                                                                  |
| Â          | Orders and Invoices | Edit Account Settings                                                            |
| k          | 🚓 Subscriptions     |                                                                                  |
| )          | 🚍 Payment Methods   | ADMINISTRATIVE CONTACT                                                           |
| Ø          | Account Profile     | Select Contact User     Specify Custom Contact Info     First Name     Last Name |
| <u>.</u> . | 👗 Action Log        | Admin Customer                                                                   |
|            |                     | Phone Number Email                                                               |
|            |                     | + i 888-555-854/                                                                 |
|            |                     | Language                                                                         |
| Qdin       |                     | English (United States)                                                          |

Figure 3-2

#### Password

The default password is the Gateway Password, that you can find in the IDSync section, through the Odin Customer's Control Panel.

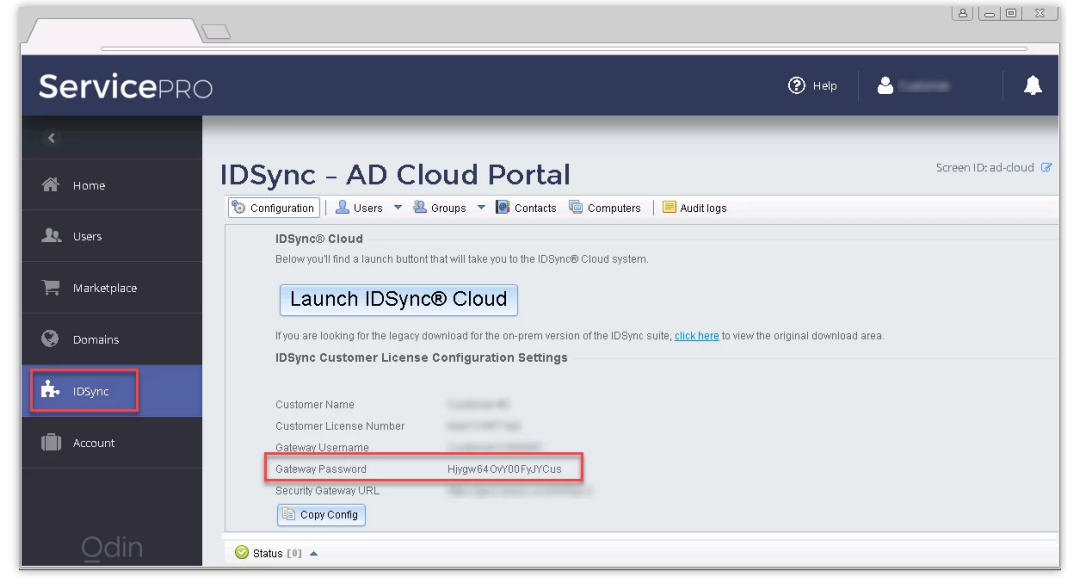

## 

#### IDSync<sup>®</sup> CLOUD BILLING

**Cloud-based Billing Integration** 

Using the System

### The Home Page

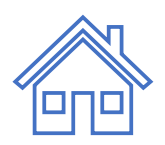

The Welcome page shows a series of graphs and shortcuts specially designed and placed in a dashboard form, so you can easily and quickly find the information you need.

#### The Navigation sidebar

Using the sidebar, you'll get access to the different sections of the system:

- The Reports section.
- The Billing (or Mapping) section.
- The Configuration options.

| ₩elcome   IDSync® Clour ×                                                                                                    | Θ - □                                                                                                    | ×   |
|----------------------------------------------------------------------------------------------------|----------------------------------------------------------------------------------------------------|-----|
| $\leftarrow$ $\rightarrow$ C $\blacksquare$ Secure   https://                                                                                                    | /idsync.io                                                                                                    | 0 : |
| SYNC <sup>®</sup> CLOUD =                                                                                                    |                                                                                                    | ٠   |
| Q                                                                                                    | IDSync® Cloud                                                                                                    |     |
| LDSync® Cloud                                                                                                    | IDSync® Cloud > Welcome 53 0                                                                                                    |     |
| Reports  S  Billing  Configuration  K  Configuration  K  Configu | Welcome!<br>You've been invited to access the <i>IDSync® Cloud</i> .<br>Here you will be able to manage and configure many of the different products that IDSync® and our partners offer.<br>We are regularly expanding our product and services catalog as well as integrating our partners' products.<br>We are also continuously finding and developing ways to give you the most <i>seamless</i> experience between everything we and our partners offer.<br>Sincerely,<br><i>The IDSync® Cloud Team</i> | .e  |
|                                                                                                    | Copyright ⓒ 2018 InnerApps, LLC dba IDSync®                                                                                                    | C   |

**Cloud-based Billing Integration** 

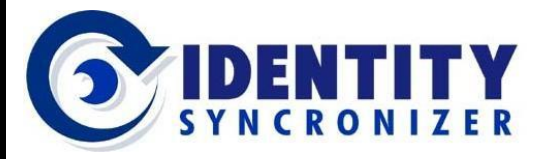

Using the System

#### The Reports page

The reporting module improves the accuracy of billing by helping ensure that you don't miss potential billing opportunities.

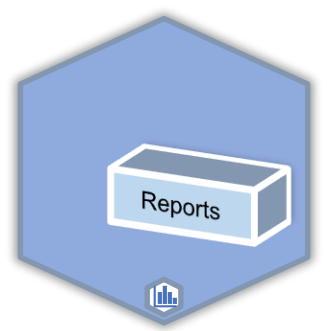

Reports are included that show which ODIN purchases have not yet been recorded in the PSA system so that billing personnel know what customers, subscriptions, and resources need to be added to the PSA system. Additionally, bookkeepers and auditors can make use of adjustment log reports to spot check that each purchase or cancellation is being recorded to the proper agreement(s) in the PSA system.

Finally, overall billing efficiency is improved by reports that provide an at-a-glance view of each and every ODIN subscription and where that subscription is being recorded within the PSA environment. All these reports are available on-demand and are also exportable to a common flat-file format for manipulation, aggregation, or printing to make your billing challenges a thing of the past.

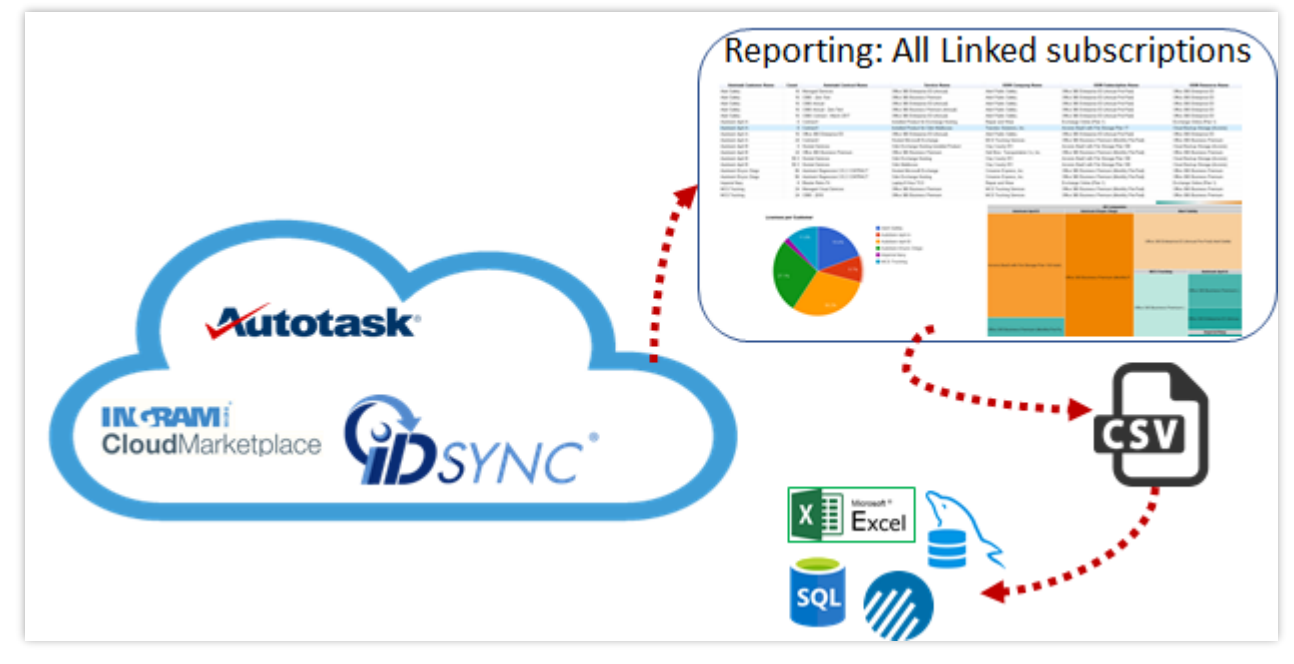

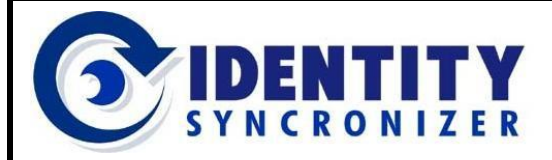

**Cloud-based Billing Integration** 

#### Using the System - Reports

Here's an overview of the different Reports we currently support:

#### Adjustments

This section shows a list of adjustments (increases or decreases in purchased quantities) that IDSync attempted (either successfully or failing) to make to the PSA System.

| te             | 🗈 Companies            | ×             |                    |                   |               |                    |            |
|----------------|------------------------|---------------|--------------------|-------------------|---------------|--------------------|------------|
| its            | $\Rightarrow$          | + New $\vee$  | り Recent           | 🗸 🛅 Cale          | endar 🖵 Ch    | nat with Support   | Products N |
|                | > <                    | Agreement     | Additions 16       | Adjustment        | s 12 Invoice  | 1 Agreements       | 0          |
|                | ☆□                     | Sequence Effe | ctive Product II   | >                 |               | Description        | Price      |
| e to           | My Favorites           | All           | ✓                  |                   |               |                    |            |
|                | _ ■. □                 | 1.00 1/20     | /16 <u>Mailbox</u> |                   |               | Mailbox            | 10.00      |
|                | Companies              | 2.00 1/28     | /16 Office 365     | Business Essentia | 115           | Office 365 Busines |            |
|                | <i>⊷</i> □             | 3.00 2/26     | /16 Mailbox        |                   |               | Mailbox            |            |
| PRORATE        | D TRANSACTION          | 5             |                    |                   |               |                    |            |
| Service or I   | Bundle Name            | Quote Name    | e (Number)         | Unit Change       | Effective Dat | e Prorated C       | ost Amount |
| Office 365 En  | nterprise E3 (Monthly) |               |                    | 1                 | 07/11/2018    |                    |            |
| Office 365 En  | nterprise E3 (Monthly) |               |                    | 304               | 07/11/2018    |                    | 3          |
| Project Pro fo | or Office 365          |               |                    | 4                 | 07/11/2018    |                    | )          |
| Project Pro fo | or Office 365          |               |                    | 2                 | 07/11/2018    |                    | )          |
| Exchange On    | nline (Plan 1)         |               |                    | 37                | 06/27/2018    |                    | 5          |

Figure 3-6

#### Successful Adjustments Log

See details of every post that IDSync performs, to maintain synchronicity between Odin and your Billing system resources, services and products. Additional line items will be displayed for each time that IDSync detected a change in the number of purchased units for an Ingram product.

| SYNC CLOUD =          |                        |                             |                                               |                                  |                                                                                                    |                             |                                       | *              |
|-----------------------|------------------------|-----------------------------|-----------------------------------------------|----------------------------------|----------------------------------------------------------------------------------------------------|-----------------------------|---------------------------------------|----------------|
| Q                     | IDSync® Cloud          | / Reports / Adjustments /   | Log                                           |                                  |                                                                                                    |                             |                                       |                |
| LDSync® Cloud         | Log > Ingram Micro     | — Adjustment Logs           |                                               |                                  |                                                                                                    |                             |                                       |                |
| 🖹 Reports 🗸 🗸         | -                      |                             |                                               |                                  |                                                                                                    | 2018-06-28                  | 2018-07-28                            |                |
| Adjustments ~         | Jan'18                 |                             |                                               |                                  |                                                                                                    |                             | Aug                                   | I Actions M    |
| 🖉 Log                 | Adjustment Date        | ODIN Company Name           | ODIN Subscription                             | ODIN Resource Name               | PSA Customer                                                                                                    | PSA Agreement               | PSA Product Adju                      | stment Amount  |
| A Failure Log         | 07/23/2018             | Company Names in            | Office 305 Business Premium (Monthly Pre-Pr   | id) Office 305 Business Premium  | Course .                                                                                                    | 2018 Cloud Service Contract | Office 365 Business Premium (Monthly) | 56.00          |
| A Panore Log          | 07/21/2018             | the line "sense time in the | Office 355 Business Premium (Monthly Pre-Pa   | ald) Office 385 Business Premium | THE DUSTRIES                                                                                                    | 2018 Cloud Services         | Office 365 Business Premium (Monthly) | 24.00          |
| E Subscription Report | 07/28/2018             | Tanana                      | Project Pro for Office 365 (Monthly Pre-Paid) | Project Pro for Office 365       | Tarrant                                                                                                    | Managed Services 2018       | Office 365 - Project Pro              | 2.00           |
|                       | 07/24/2018             | Therease .                  | Exchange Online (Plan 1)                      | Exchange Online (Plan 1)         | Transaction of Contraction of Contra | Managed Services 2018       | Exchange Online (Plan 1)              | 38.00          |
| ConnectWise®          | 07/21/2018             | Page and they               | Exchange Online (Plan 1)                      | Exchange Online (Plan 1)         | Report and Real                                                                                                    | Managed Services 2018       | Exchange Online (Plan 1)              | 6.00           |
| En connectriseo       | 07/26/2018             | Terms                       | Office 305 Enterprise E3 (Monthly Pre-Paid)   | Office 355 Enterprise E3         | Tarran                                                                                                    | Managed Services 2018       | Office 365 Enterprise E3 (Monthly)    | 304.00         |
| \$ Billing >          | 400                    |                             |                                               |                                  |                                                                                                    |                             |                                       |                |
|                       | 300                    |                             |                                               |                                  | Li                                                                                                    | censes per Customer         |                                       |                |
|                       |                        |                             |                                               |                                  |                                                                                                    |                             | Exchange O                            | nline (Plan 1) |
|                       | 200                    |                             |                                               |                                  |                                                                                                    | 9.8                         | Premium                               | usiness        |
|                       |                        |                             |                                               |                                  |                                                                                                    |                             | Office 365 E                          | nterprise E3   |
|                       | 100                    |                             |                                               |                                  |                                                                                                    |                             | 22%                                   | or Office 365  |
|                       |                        |                             |                                               |                                  |                                                                                                    |                             |                                       |                |
|                       |                        |                             |                                               |                                  |                                                                                                    | 67.7%                       |                                       |                |
| CloudMarketplage      | U                      | instant Aug                 | first Mill Parson Press                       | and Plane Propagation            |                                                                                                    |                             |                                       |                |
| Ciouuiviai Ketpiace   |                        | Capital Inc. Comparis       | atter Co. Revise                              |                                  |                                                                                                    |                             |                                       |                |
|                       | Constate (C. 2019) inc | where U.C. the IDC and      |                                               |                                  |                                                                                                    |                             |                                       |                |
|                       | copyright (O 2018 inn  | eropps, cuc aba ipsynolo    |                                               |                                  |                                                                                                    |                             |                                       |                |

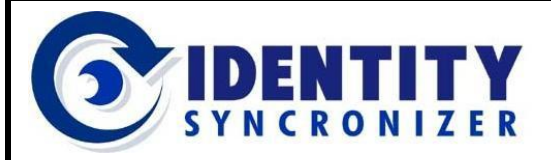

**Cloud-based Billing Integration** 

#### Using the System – Adjustments Reports

| 2018-06-27                       | 2018-07                         | Actions      |
|----------------------------------|---------------------------------|--------------|
|                                  | Adjus                           | stment Amoun |
| PSA Agreement                    | PSA Psentials (Annual Pre-Paid) | (2.00)       |
| CLOUD SERVICES - 3142018         | Office 3                        |              |
| Demo 3-14-2018                   | Office stemium                  | 3.00         |
| Odin Mail Hosting                | Online                          | 8.00         |
| Yearly futureDate Contract       | Office 3                        | 1.000        |
| New Office 365 Enterpirse E3 - 2 | Office 3@mium (Annual)          | 1.00         |
| New Office 365 Enterpirse E3 - 2 | AntiVirus                       | (2.00)       |
| Yearly futureDate Contract       | Mara's Sem                      | (2.00)       |
| futureDatedContract              | Gold Server St                  | 1.00         |
| New Office 365 E3 - futureDate   | Dedicated Support               |              |
| CLOUD SERVICES - 3142018         | Office 365 Business Ph          | Y            |

Get different views of Date, Quantities, Companies, Subscriptions and Resources involved, according to your needs.

Figure 3-8

Apply filters and ordering features to get the information you require the way you want.

| o get                     | Aug               | 2018-             | Actions Y           |
|---------------------------|-------------------|-------------------|---------------------|
| Adjustment Date           | ODIN Company Name | ODIN              | 🛗 Show Last 30 Days |
| 07/25/2018                | Repair and Wear   | Exchan            |                     |
| 07/24/2018                | Repair and Wear   | Exchan            |                     |
| 07/11/2018                |                   | Office 3          |                     |
| 07/ <mark>11/201</mark> 8 |                   | Project<br>Paid)  |                     |
| 07/10/2018                |                   | Office 3<br>Paid) |                     |
| 07/10/2018                | MTT Traing Series | Office 3<br>Paid) | Figure 3-9          |

Easily match and compare data to better understand your billing information.

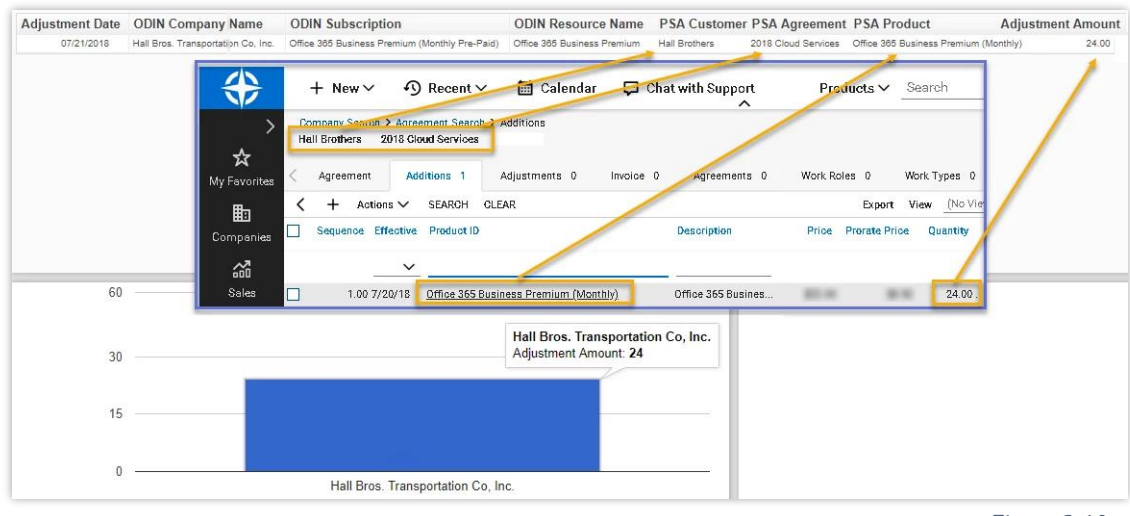

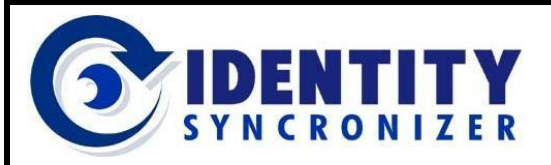

**Cloud-based Billing Integration** 

#### Using the System – Adjustments Reports

#### Failing Adjustments Log

The Billing Adjustment Failure Log will display any adjustments that were attempted by the system but were unable to process. Failures can occur due to occurrences such as:

- Network Communications Errors
- Failure to turn on Proration for a ConnectWise Agreement
- Invalid Credentials (Autotask API Username/Password or ConnectWise Integrator Username/Password)

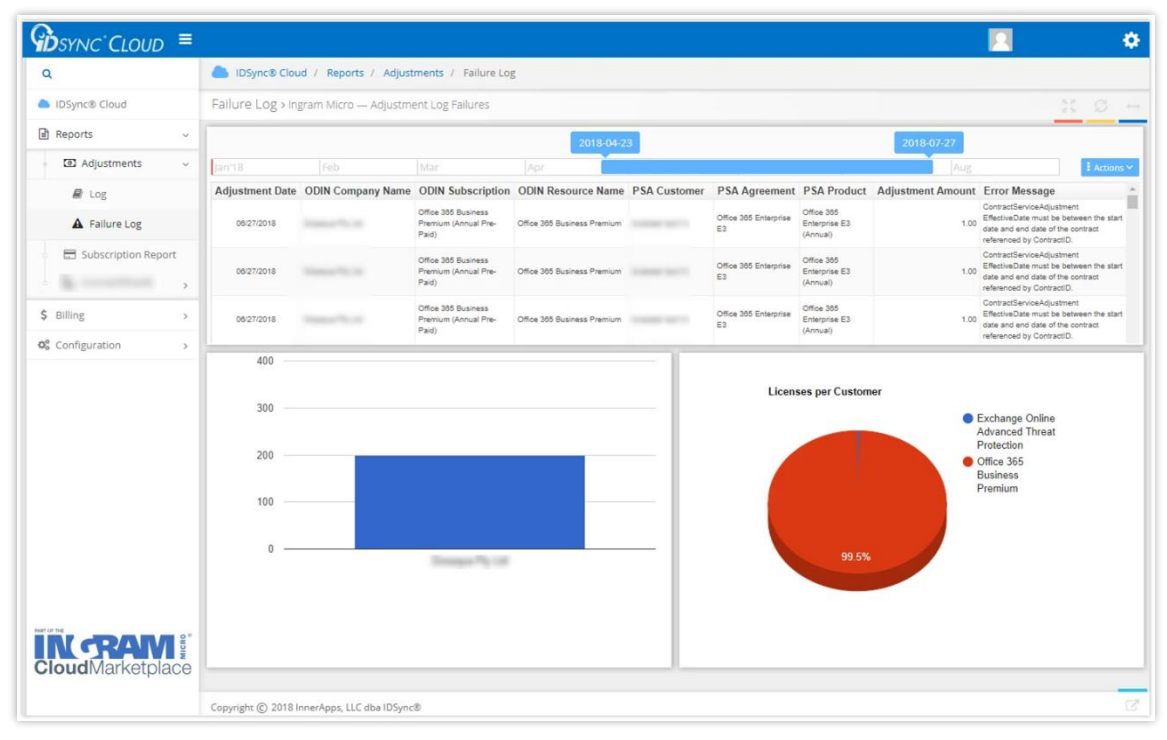

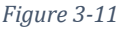

The report shows a list of attempted adjustments and an Error Message indicating the reported reason that IDSync was unable to make the adjustment.

Generally, the adjustments will Automatically post to the PSA system within a few minutes of the time that the error condition is resolved.

Tip: It is a good practice to run the Billing Adjustment Failure report before running monthly invoices so that any "stuck" adjustments can be posted to the PSA system before invoices are computed.

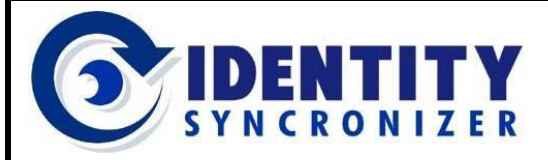

**Cloud-based Billing Integration** 

#### Using the System – Adjustments Reports

Get different views of Date, Amounts, Companies, Subscriptions and Resources involved, according to your needs.

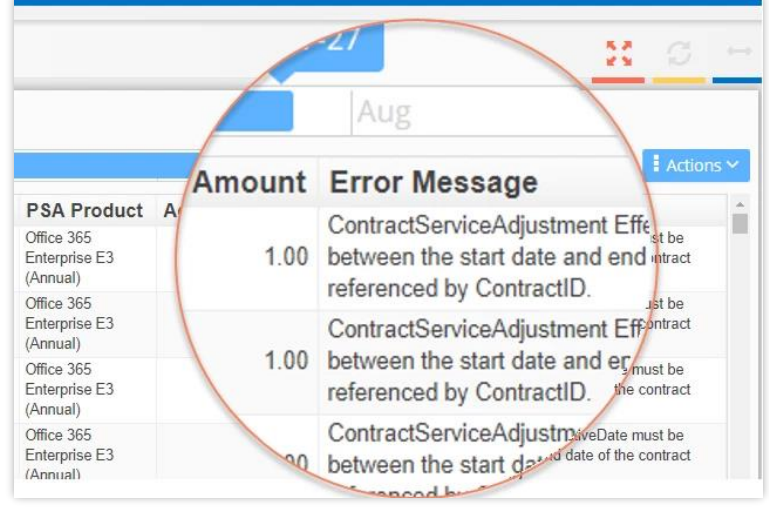

Figure 3-12

Apply filters and ordering features to get the information you require the way you want.

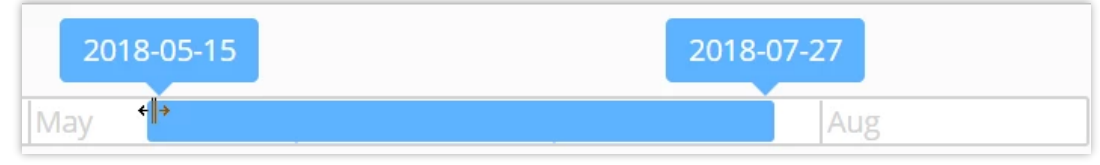

Figure 3-13

And, of course, export your data.

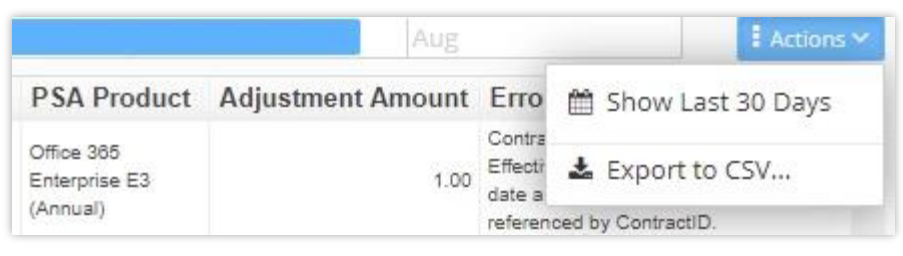

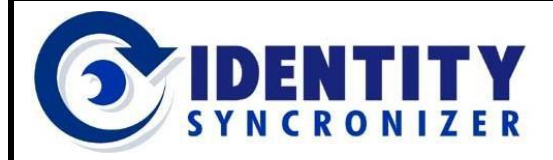

**Cloud-based Billing Integration** 

#### Using the System – Reports

#### Subscriptions Report

Find all your Ingram's subscriptions in one place.

| Q                                         | IDSync® Cloud    | / Reports / Subscription Report |                              |                                                 |                                                                                                    |                                                                                                    |                                                            |
|-------------------------------------------|------------------|---------------------------------|------------------------------|-------------------------------------------------|----------------------------------------------------------------------------------------------------|----------------------------------------------------------------------------------------------------|------------------------------------------------------------|
| LDSync® Cloud                             | Subscription Rep | Ort > Subscription Report       |                              |                                                 |                                                                                                    |                                                                                                    | 1 G +                                                      |
| 🖹 Reports 🗸                               |                  |                                 |                              |                                                 |                                                                                                    |                                                                                                    | Actions ~                                                  |
| Adjustments                               | ODIN Account ID  | ODIN Company Name               | ODIN Subscription ID         | ODIN Subscription Name                          | ODIN Resource ID                                                                                       | ODIN Resource Name                                                                                                    | Count 🔺                                                    |
|                                           | 1200000501       | State State Contents of         | 1000823                      | Exchange Online (Plan 1)                        | 100234                                                                                                 | Exchange Online (Plan 1)                                                                                                  | 4                                                          |
| <ul> <li>E Subscription Report</li> </ul> | 1200000503       | Street Street                   | 1000625                      | Exchange Online (Plan 1)                        | 100234                                                                                                 | Exchange Online (Plan 1)                                                                                                  | 20                                                         |
|                                           | 1200000500       | the star france count           | 1000919                      | Office 365 Business                             | 100235                                                                                                 | Office 365 Business                                                                                                    | 1                                                          |
| >                                         | 1200000582       | to do transp                    | 1000925                      | Exchange Online (Plan 1)                        | 100234                                                                                                 | Exchange Online (Plan 1)                                                                                                  | 4                                                          |
|                                           | 120000881        |                                 | 1001373                      | Office 365 Business                             | 100235                                                                                                 | Office 365 Business                                                                                                    | 1                                                          |
| \$ Billing >                              | 1200000881       |                                 | 1001374                      | Exchange Online (Plan 1)                        | 100234                                                                                                 | Exchange Online (Plan 1)                                                                                                  | 8                                                          |
|                                           | 1200001003       |                                 | 1001540                      | Exchange Online (Plan 1)                        | 100234                                                                                                 | Exchange Online (Plan 1)                                                                                                  | 1                                                          |
| Configuration >                           | 1200001166       |                                 | 1001734                      | Office 365 Business Essentials                  | 100238                                                                                                 | Office 365 Business Essentials                                                                                            | 6                                                          |
|                                           | 1200001166       |                                 | 1001740                      | Office 365 Business Premium                     | 100237                                                                                                 | Office 365 Business Premium                                                                                               | 3                                                          |
|                                           | 1200001323       | Collection and Collection and   | 1001945                      | Office 365 Business Essentials                  | 100238                                                                                                 | Office 365 Business Essentials                                                                                            | 3                                                          |
|                                           | 1200001639       |                                 | 1002335                      | Exchange Online (Plan 1)                        | 100234                                                                                                 | Exchange Online (Plan 1)                                                                                                  | 3                                                          |
|                                           | 1200002124       | disc-ranged                     | 1002857                      | Office 365 Business Premium                     | 100237                                                                                                 | Office 365 Business Premium                                                                                               | 1                                                          |
|                                           | 1200002500       |                                 | 1003427                      | Exchange Online (Plan 1)                        | 100234                                                                                                 | Exchange Online (Plan 1)                                                                                                  | 5 *                                                        |
|                                           | 6.4%             |                                 | Exchange Onil<br>Office 365E | s 365 Bu<br>Exchange Office office office       | cc. Office 36 Exchan.<br>m Office Office 3<br>mfi Office Office 3<br>mfi Office Office 2<br>Bond Earth | Exchan Exchange Office<br>Office Exc office<br>ce 36 o Office 365 Pro-<br>change Exc Exc office<br>he Bealey Chall Goo Ca | Exchange<br>Exchange<br>Exch<br>Office<br>office           |
| NAT OF THE                                |                  | 1/8                             | Office 365 Business Es       | Exchange Off.<br>Offi. Offic. Office 365 Busin. | Exc Offic. E E<br>Offic. Offic. C.                                                                     | Exc. Off Exc. Off Bell                                                                                                    | nt I KC F<br>Itto<br>Itto<br>E E<br>Bla M. Ph<br>Ca. N. Po |

Figure 3-15

Get detailed information per customer, licenses or subscriptions.

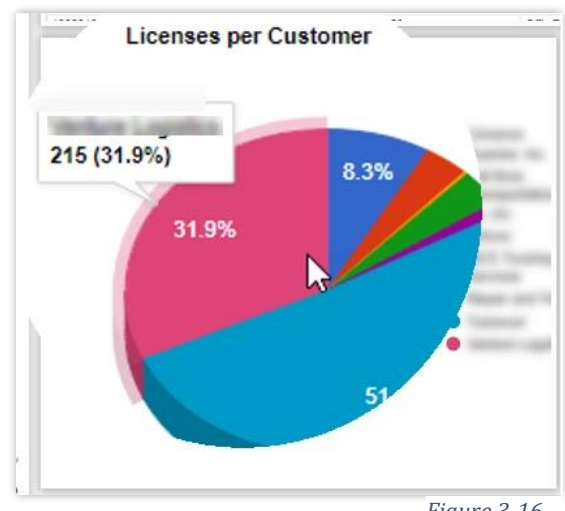

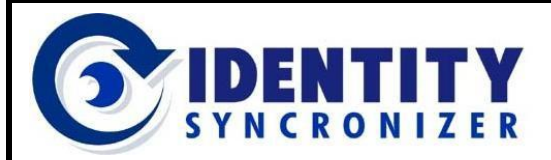

**Cloud-based Billing Integration** 

#### Using the System – Subscriptions Report

With a simple mouse-click, apply dynamic filters to find the exact information you're looking for.

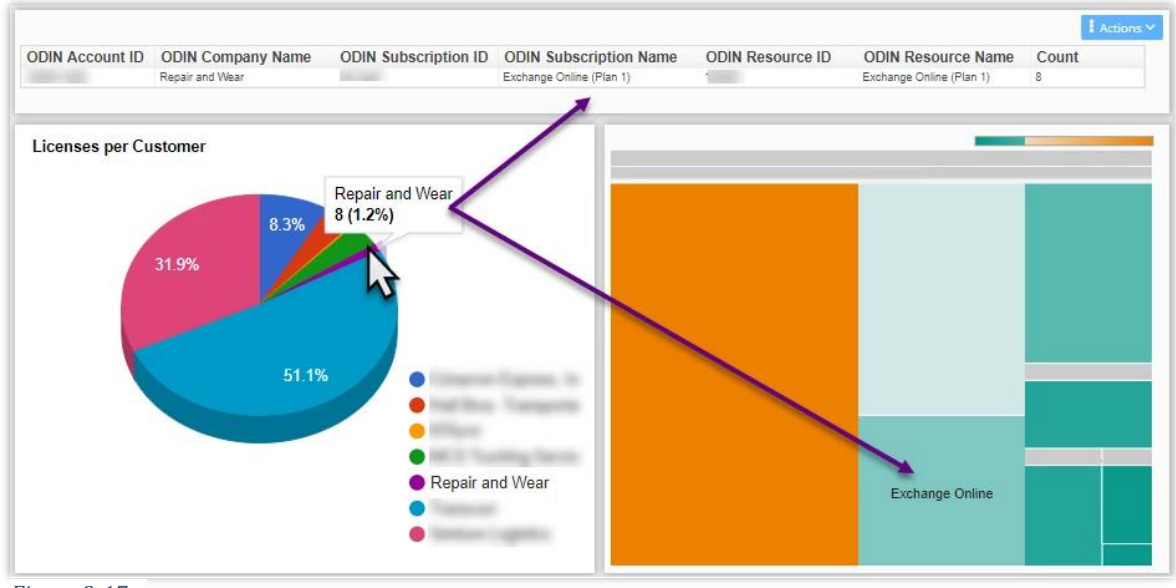

Figure 3-17

And, just like all our reports, you can easily Export your data to a familiar format file (so you can manipulate it with other tools).

|                     |                                            |              |                  |                                                      | 1 Actio                     |
|---------------------|--------------------------------------------|--------------|------------------|------------------------------------------------------|-----------------------------|
| ODIN Resou          | rce ID                                     | ODI          | N Resource       | Name                                                 |                             |
| 100907              |                                            | Office       | 365 Enterprise I | E3 🥖 🎽                                               | Export to CSV               |
|                     |                                            |              |                  |                                                      | C                           |
|                     |                                            |              |                  | × _                                                  |                             |
| T (C - 🤻 T F        | table-da                                   | ata.csv - Ex | cel              |                                                      | - u .                       |
| Jome   Incert   Dra | le le                                      |              |                  |                                                      |                             |
|                     |                                            | ulac   Data  | Review Vi        | mu Developer Add-ins Team                            |                             |
|                     | w   Page Layo   Form                       | nulas   Data | Review Vi        | ew   Developer   Add-ins   Team                      | n 🛛 🖓 Tell me 🛛 I           |
|                     | w   Page Layo   Form                       | nulas   Data | Review   Vi      | ew   Developer   Add-ins   Team                      | n   Q Tell me               |
| • i ×               | w Page Layo Form                           | nulas   Data | Review   Vi      | ew Developer Add-ins Team                            | n   Q Tell me               |
|                     | w   Page Layo   Form                       | nulas   Data | Review   Vi      | ew   Developer   Add-ins   Team                      | n Q Tell me (               |
|                     | w Page Layo Form                           | nulas   Data | Review   Vi      | ew   Developer   Add-ins   Team                      | n Q Tell me  <br>G          |
| Subscription Nan    | w Page Layo Form <i>f<sub>x</sub></i> D ne | nulas   Data | Review Vi        | ew Developer Add-ins Team<br>F<br>ODIN Resource Name | n Q Tell me I<br>G<br>Count |

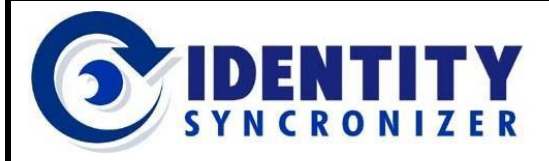

**Cloud-based Billing Integration** 

#### Using the System – Reports

Linked / Unlinked subscriptions

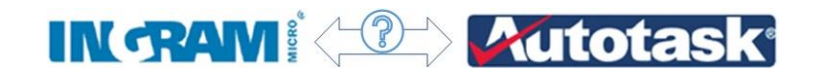

#### Linked Subscriptions

The Linked Subscriptions report shows a list of all products that were purchased from the ODIN Marketplace which are already

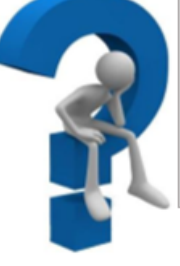

How do I know which ODIN subscriptions are already linked/associated to their corresponding Autotask Contracts?

Which Autotask Contract is assigned to each ODIN Subscription?

associated with a ConnectWise Agreement or Autotask Contract.

| SYNC CLOUD =                          |                                         |                                |                                |                                   |                            |                                                       |                                                             | ۵                                                |
|---------------------------------------|-----------------------------------------|--------------------------------|--------------------------------|-----------------------------------|----------------------------|-------------------------------------------------------|-------------------------------------------------------------|--------------------------------------------------|
| ۹                                     | LDSync® Cloud / Reports                 | / Linked                       |                                |                                   |                            |                                                       |                                                             |                                                  |
| IDSync® Cloud                         | Linked > ConnectWise Linked             | Report                         |                                |                                   |                            |                                                       |                                                             |                                                  |
| 🖹 Reports 🗸 🗸                         |                                         |                                |                                |                                   |                            |                                                       |                                                             | I Actions Y                                      |
| Adjustments >                         | [PSA Billing] Customer Name             | [PSA Billing] Agreement Name   | [PSA Billing] Product ID       | [PSA Billing] Product Description | ODIN Company Name          | ODIN Subscription Name                                | ODIN Resource Name                                          | Count 🔺                                          |
|                                       | 100000000000000000000000000000000000000 | Cloud Managed Services         | SPAM -ConnectFilter            | SPAM -ConnectFilter               |                            | Office 365 Business (Monthly Pre-Paid)                | Office 365 Business                                         | 1                                                |
| 🗧 🚍 Subscription Report               | 100-000                                 | Cloud Managed Services         | 10ft Patch Cable               | 10ft Patch Cable                  |                            | Office 385 Business Essentials (Monthly Pre-<br>Paid) | Office 385 Business Essentials                              | 6                                                |
| · · · · · · · · · · · · · · · · · · · |                                         | Odin Users                     | Office 365 Business Essentials | Office 365 Business Essentials    |                            | Office 365 Business Essentials (Monthly Pre-<br>Paid) | Office 365 Business Essentials                              | 6                                                |
| Se Linked                             |                                         | Ingram Cloud                   | Exchange Online (Plan 1)       | Exchange Online (Plan 1)          |                            | Exchange Online (Plan 1) (Monthly Pre-Paid)           | Exchange Online (Plan 1)                                    | 2                                                |
| 6 Linked                              |                                         | Ingram Cloud                   | Remote Backups                 | Remote Backups                    |                            | Exchange Online (Plan 1) (Monthly Pre-Paid)           | Office 385 Advanced Compliance                              | 0                                                |
| S Unlinked                            |                                         | BL001 - Test Agreement         | Exchange Online (Plan 1)       | Exchange Online (Plan 1)          |                            | Exchange Online (Plan 1) (Monthly Pre-Paid)           | Exchange Online (Plan 1)                                    | 4                                                |
| A                                     | Real Property of                        | New Test Agreement BR02        | Miscellaneous                  | Miscellaneous                     |                            | Exchange Online (Plan 1) (Monthly Pre-Paid)           | Exchange Online Advanced Threat<br>Protection               | 0                                                |
| \$ Billing >                          |                                         | Gold Rate                      | Misc                           | Miscellaneous                     |                            | Exchange Online (Plan 1)                              | Exchange Online (Plan 1)                                    | 11                                               |
| 6° Configuration                      |                                         | Ingram Subscriptions           | Exchange Online (Plan 1)       | Exchange Online (Plan 1)          |                            | Exchange Online (Plan 1)                              | Exchange Online (Plan 1)                                    | 11                                               |
| we conliguration >                    |                                         | Testégreement for BlackRooster | SPAM ConnectEiter              | SPAM -ConnectEiter                |                            | Office 365 Business Premium                           | Office 365 Evtra Eile Storage                               | · · · ·                                          |
|                                       | Licenses pe<br>25<br>12.8%              | er Customer                    |                                |                                   | Exchange Online (Plan 1) W | All Companies                                         | Exchange Online (Plan 1<br>Inse E<br>Office 365 Busin Exchu | ) One Geotech<br>ange Online (PL                 |
|                                       | Copyright © 2018 InnerApps, LLC         | 19.8%                          |                                | Exchang                           | e Online Office 365 Busin  | Office 365 Busin<br>Exchange Online                   | Office 365 Busin<br>Office 365 Busin<br>Office 365 Busin    | ange Online (Pl<br>SharePoi<br>Offi<br>Office 36 |

Figure 3-19

Regardless of which PSA Billing system you use, you can reference this report and know that if a product displays on this report, any changes to the number of units purchased for that product will be automatically reported to the PSA System by the IDSync Billing Connector as the changes occur on the ODIN Marketplace. Thus, the number of units that the MSP is being billed for by ODIN and the number of units that the MSP is billing their customer will stay in sync

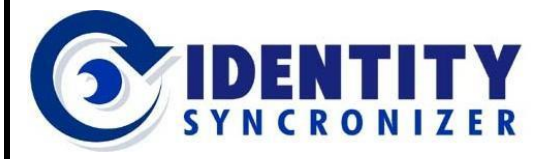

**Cloud-based Billing Integration** 

#### Using the System – Subscriptions Reports

#### Unlinked Subscriptions

The Unlinked Subscriptions report shows a list of all products that were purchased from the ODIN Marketplace which have no associated PSA

How do I know which ODIN Subscriptions have yet to be linked/associated to the corresponding Autotask Contracts?

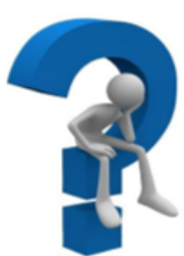

Agreement/Contract. If a product displays on this report, the MSP should establish a relationship for the given product. Until a relationship is established, IDSync will be unable to report the purchase to the PSA system and the product will not be available for invoicing via the PSA system.

A sample of the Unlinked Subscriptions report is displayed below. The report provides details for each customer, subscription, and billable resource that ODIN reports as being assigned to the MSP's account. Once a relationship is established for a given company, subscription, and resource that resource will no longer appear on this report but will display on the Linked Subscriptions report.

| SYNC CLOUD =        |                                        |                                                                                                    |                               |                                                                                                   |                                                                                                    | 00:19:18                                                                                                    | ٠                                                                                                    |
|---------------------|----------------------------------------|----------------------------------------------------------------------------------------------------|-------------------------------|---------------------------------------------------------------------------------------------------|----------------------------------------------------------------------------------------------------|----------------------------------------------------------------------------------------------------|----------------------------------------------------------------------------------------------------|
| ۹                   | IDSync® Cloud                          | / Reports / 🔅 / U                                                                                                    | Jnlinked                      |                                                                                                   |                                                                                                    |                                                                                                    |                                                                                                    |
| LDSync® Cloud       | Unlinked >                             | Unlinked Report                                                                                                    |                               |                                                                                                   |                                                                                                    |                                                                                                    |                                                                                                    |
| Reports ~           |                                        |                                                                                                    |                               |                                                                                                   |                                                                                                    |                                                                                                    | 🖡 Actions 🛩                                                                                                    |
| Adjustments         | ODIN Account ID                        | ODIN Company Name                                                                                                    | ODIN Subcription ID           | ODIN Subscription Name Office 365 Business                                                        | ODIN Resource ID                                                                                                    | ODIN Resource Name<br>Office 365 Business                                                                                                    | Resource Count                                                                                                    |
| Subscription Report | 1200000500<br>1200000501<br>1200000503 |                                                                                                    | 1000919<br>1000823<br>1000825 | Office 365 Business<br>Exchange Online (Plan 1)<br>Exchange Online (Plan 1)                       | 100235<br>100234<br>100234                                                                                                    | Office 385 Business<br>Exchange Online (Plan 1)<br>Exchange Online (Plan 1)                                                                                                    | 1 4 20                                                                                                    |
| ✤ Linked            | 1200000503<br>1200000503               |                                                                                                    | 1005832<br>1047252            | Office 365 Business<br>Office 365 Business Premium (Monthly Pre-Paid)                             | 100235                                                                                                    | Office 385 Business<br>Office 385 Business Premium                                                                                                    | 8 12                                                                                                    |
| 🕄 Unlinked          | 1200000582<br>1200000582<br>1200000583 |                                                                                                    | 1000922<br>1000925<br>1000935 | Exchange Online (Plan 1)<br>Exchange Online (Plan 1)<br>Project Pro for Office 305                | 100234<br>100234<br>100241                                                                                                    | Exchange Online (Plan 1)<br>Exchange Online (Plan 1)<br>Project Pro for Office 365                                                                                                    | 1 4                                                                                                    |
| \$ Billing >        | 1200000881<br>1200000881               |                                                                                                    | 1001373 1001374               | Office 305 Business<br>Exchange Online (Plan 1)                                                   | 100235<br>100234                                                                                                    | Office 385 Business<br>Exchange Online (Plan 1)                                                                                                    | 8                                                                                                    |
| © Configuration >   | 1200001003 1200001166                  | The second second | 1001540<br>1001734            | Exchange Online (Plan 1)<br>Office 365 Business Essentials                                        | 100234<br>100238                                                                                                    | Exchange Online (Plan 1)<br>Office 385 Business Essentials                                                                                                    | 1<br>6 •                                                                                                    |
|                     |                                        | Leenses per Customer                                                                                                    |                               | Office 365 Business<br>Exchang. Office 36<br>Exchang. Office 365 Business<br>Exchan Office Office | Exchange Office 3 Exchange Office 3 Exchange Exchange Exchan | mpanies Excha Excha Office Excha Office Coffice Coffi | Excha<br>Excha<br>Excha. |
| CloudMarketplace    | C                                      |                                                                                                    |                               | Office 3<br>Office 3<br>Office 3<br>Office 3<br>Office 3                                          | fice 3 Of E<br>Office                                                                                                    | Ex<br>Armst Asp E                                                                                                    |                                                                                                    |
|                     | Copyright (C) 2018 Inr                 | nerApps, LLC aba IDSync®                                                                                                    |                               |                                                                                                   |                                                                                                    |                                                                                                    | <u>ت</u>                                                                                                    |

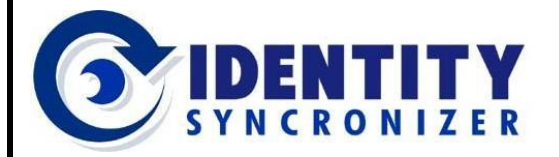

**Cloud-based Billing Integration** 

Using the System

#### The Billing Page

The IDSync Cloud Billing system collects a list of all companies, subscriptions, and resources from the ODIN Marketplace for the each of a MSP's customers. IDSync uses this information to post both cost and count to the MSP's PSA Billing System.

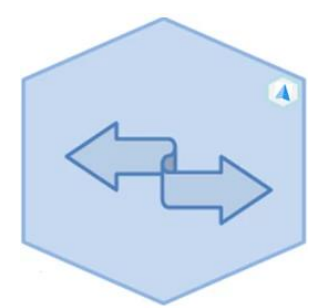

Before IDSync can start posting cost and count data for any given product, a relationship must be established between the ODIN billable resource and its counterpart product in the PSA system. These relationships are established via the IDSync Cloud Billing system using the dropdown options displayed on the Billing section (for ConnectWise or Autotask systems).

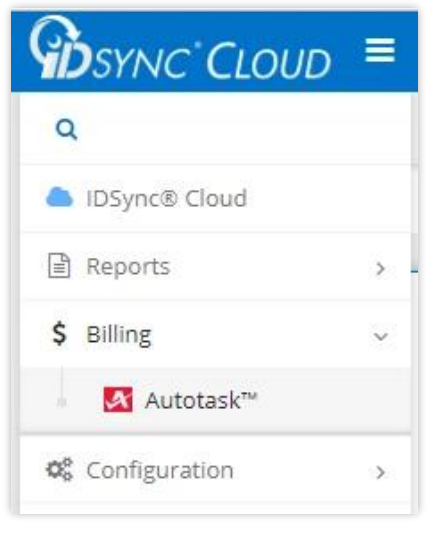

Use the Navigation sidebar to locate the Billing section (and use the corresponding link to map to your Billing system).

Simple and directly tie Companies, Subscriptions to Agreements and Resources to Products in a few clicks.

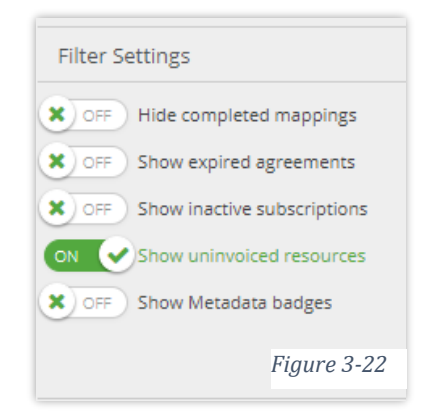

Figure 3-21

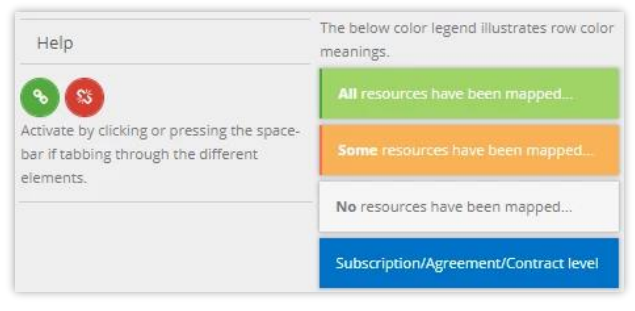

Take advantage of the Filtering features to Hide and Show Companies, Agreements and Resources, and of course find helpful tips to manage your resources.

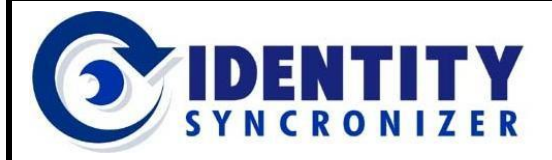

**Cloud-based Billing Integration** 

Using the System – The Billing page

#### Creating a Relationship

In order to map/link Odin resources and ConnectWise products, think of a three-level type of relationship: Companies hold Subscriptions and Subscriptions contain Resources.

Each one of those levels needs to be tied to the corresponding level in each system.

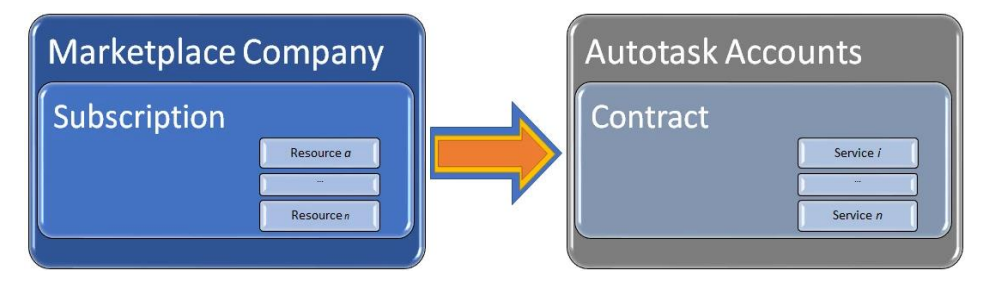

Follow these 4 simple steps to create a relationship that will maintain synchronicity between your Market Place resources and the Billing system products or services:

1- Select the corresponding ODIN – PSA Billing system's Companies

The first step of establishing a relationship is to identify the customer for which you will be setting up a link.

You do this by looking for the customer's name and then pulling down the list and selecting from the list (of Autotask Accounts/Companies).

| Resource Mapping                     |                                            |
|--------------------------------------|--------------------------------------------|
| + CIMARRON EXPRESS, INC.             |                                            |
| + HALL BROS. TRANSPORTATION CO, INC. | Please select a company/account to map     |
| + IDSYNC                             | Please select a company/account to map     |
| + MCS TRUCKING SERVICES              | MCS TRUCKING                               |
| + REPAIR AND WEAR                    | Please select a company/account to map     |
| + TRANSCORR                          | Repair and Wear<br>Contact not provided    |
| + VENTURE LOGISTICS                  | Venture Logistics<br>Contact not provided. |

Figure 3-24

Filter Settings Filter Settings Filte

Figure 3-25

Note that this page has a series of filtering options that may prevent you from viewing all your registered customers. For example, this interface could be set to only display Companies in your PSA System which have contracts that have not yet been linked to ODIN subscriptions and resources.

# 

#### IDSync<sup>®</sup> CLOUD BILLING

**Cloud-based Billing Integration** 

#### Using the System – Creating a Relationship

#### 2- Set the Subscription - Contract relationship

After the company has been selected, the Contract drop down list will populate with a list of contracts associated with that company. As noted previously, expired contracts and linked contracts will not display unless the corresponding checkboxes are checked indicating that the

user wishes to view those records. The second step in setting an Autotask/ODIN relationship for billing is to select the Contract you wish to link as shown below:

| REPAIR AND WEAR          | REPAIR AND WEAR                           |
|--------------------------|-------------------------------------------|
| EXCHANGE ONLINE (PLAN 1) | Please select a subscription to map       |
|                          | Recurring Service Contract<br>Description |
|                          | 2018 Cloud Services<br>Description        |

Figure 3-25

#### 3- Selecting an ODIN Resource

Once the company and subscription have been selected, the drop-down list box for Autotask Services will be populated. You should select the service which relates directly to the Ingram resource that you are intending to link to.

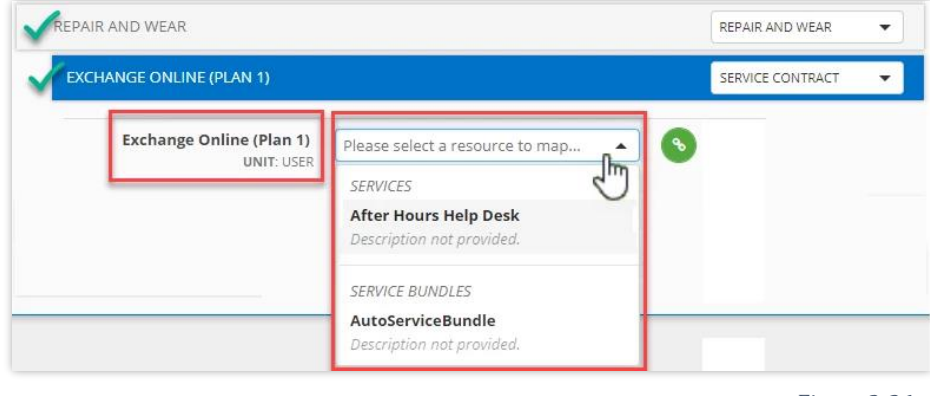

Figure 3-26

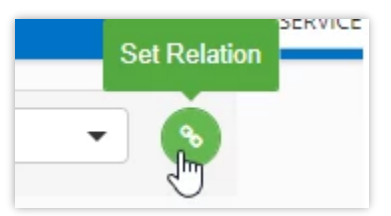

Figure 3-27

#### 4- Set / Confirm the relation

Finally, click on the 'Set Relation' button to confirm the linking process.

At this point, the system will perform a (one-time) reconciliation, comparing the corresponding current units of the Product (within the Autotask Billing module) and those of the Ingram's Market Place Resource. Then, it will try to set the (Autotask) units' number to be equal to the Ingram Micro number (by posting the difference).

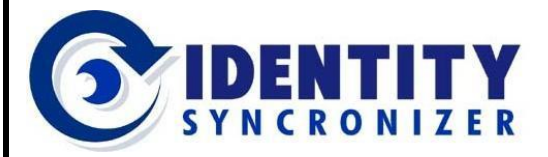

**Cloud-based Billing Integration** 

#### Using the System – Creating a Relationship

So, let's consider an example:

After a relationship is established, a reconciliation (between both systems) is carried out. Since there are 8 licenses (of Exchange Online, the specific resource we're working with) in

| IN RAM        |                          |                 |                     | _ Jim 🔰 🐥          |
|---------------|--------------------------|-----------------|---------------------|--------------------|
| <             | <b>G</b> Home            |                 |                     |                    |
| 🕋 Home        | Microsoft C              | SP              |                     |                    |
| 🚉 Users       | MY OFFICE 365            |                 |                     |                    |
| Microsoft CSP | PLAN NAME                | SUBSCRIPTION ID | SUBSCRIPTION STATUS | NUMBER OF LICENSES |
| Marketplace   | Exchange Online (Plan 1) |                 | Ready               | 8                  |
|               |                          |                 |                     | Figure 3-28        |

Ingram Micro, and one (1) unit in the Autotask's corresponding Service.

|   |   |   | Service or Bundle<br>Name | Vendor<br>Name | Period<br>Type | Unit<br>Cost | Unit Price<br>(List) | Discount | Units |
|---|---|---|---------------------------|----------------|----------------|--------------|----------------------|----------|-------|
| ľ | × | D | Exchange Online (Plan 1)  |                | Monthly        |              |                      |          | 1     |

Figure 3-29

IDSync will create an addition (of 7 units) in the corresponding Autotask Service to level up both systems.

| Exchange Online (Plan 1) 7 2018 | Contraction (Contraction (Contraction)) | 11.25.01    | E C A A        |
|---------------------------------|-----------------------------------------|-------------|----------------|
| Exchange Online (Plan 1) 7 2018 | Service of Bundle Name                  | Unit Change | Effective Date |
|                                 | Exchange Online (Plan 1)                | 7           | 2018           |

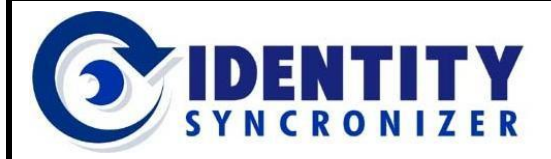

**Cloud-based Billing Integration** 

Using the System – The Billing page

#### Clearing a Relationship

If you need to stop maintaining synchronicity between an Odin Resource and an Autotask Service, you'll need to undo the link between them.

| Marketplace Company                           | Autotask Accounts |  |
|-----------------------------------------------|-------------------|--|
| Subscription Resource a Resource a Resource a | Contract          |  |

The process is very simple:

1- Locate the Company, Agreement and Resource, and then Clear the relation by selecting the "Unset Relation" button.

| SYNC CLOU     | D≡ |                                                             | SYNCING)       |
|---------------|----|-------------------------------------------------------------|----------------|
| ۹             |    | LDSync® Cloud / Billing                                     |                |
| LDSync® Cloud |    | Agreements (Mapping)                                        |                |
| Reports       | >  | - AFTER HOURS VET BLUE LIGHT, CO.                           |                |
| \$ Billing    | ~  | EXCHANGE ONLINE (PLAN 1) (MONTHLY PRE-PAID) BL001 AGREEMENT | Linset Relativ |
|               |    | Exchange Online (Plan 1)                                    |                |
| Configuration | >  | UNIT: USER COUNT: 4                                         |                |

Figure 3-31

2- You'll be then prompted to confirm this request.

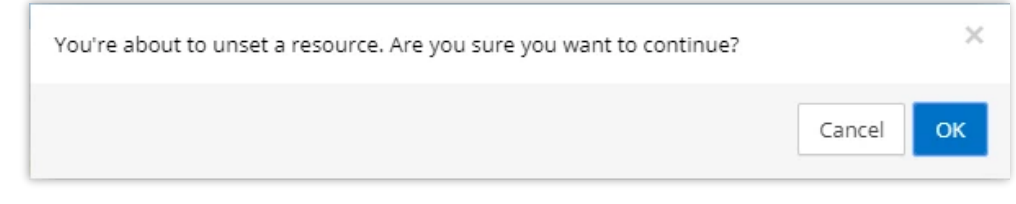

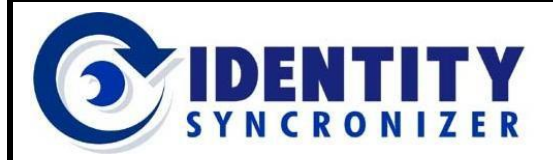

**Cloud-based Billing Integration** 

Using the System – The Billing page

#### Managing multiple relations

Using the 'Manage Relations' button, you'll be able to link or un-link multiple relationships in a single screen.

| LDSync® Cloud / Billing |                 |
|-------------------------|-----------------|
| Resource Mapping        | Anage Relations |

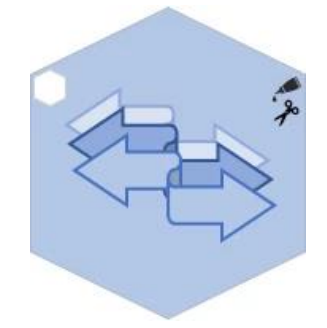

Figure 3-33

This screen will bring a list of relationships, giving the user the possibility to check (or uncheck) some of the relations to then apply an action (Set or Clear Relation) on those ones checked.

| Resource Mapping                     |                                                      |                                       |                                               |                                    |     |                   |
|--------------------------------------|------------------------------------------------------|---------------------------------------|-----------------------------------------------|------------------------------------|-----|-------------------|
| ? Help - Mapping Table               |                                                      |                                       |                                               |                                    |     | ← Go Back         |
|                                      |                                                      |                                       | h of the relationship yo                      |                                    |     | Set Relations     |
| Simply check the boxes to the corres | ponding relation and c                               | lick the action button you wish to pr | eform on the right-har                        | nd side of the page.               |     | 🛱 Clear Relations |
|                                      |                                                      |                                       |                                               | Search:                            |     | Filter Settings   |
| Ingram Micro©                        |                                                      |                                       |                                               |                                    |     | Show mapped       |
| Company                              | Subscription                                         | Resource                              | Account &<br>Contract                         | Service Agreement                  |     | resources         |
| Hall Bros. Transportation Co, Inc.   | Office 365<br>Business Premium<br>(Monthly Pre-Paid) | Office 365 Business Premium           | Hall Bros. Transp<br>2018 Cloud<br>Services   | Office 365 Business Premium        | •   |                   |
| Transcorr                            | Project Pro for<br>Office 365<br>(Monthly Pre-Paid)  | Project Pro for Office 365            | Transcorr - Cloud<br>Services - 3142018       | Project Pro for Office 365         | SF) |                   |
| Venture Logistics                    | Exchange Online<br>(Plan 1)                          | Exchange Online (Plan 1)              | Venture Logistics -<br>The Cloud<br>Solutions | Exchange Online (Plan 1)           | ~   |                   |
| Venture Logistics                    | Office 365<br>Enterprise E3<br>(Monthly Pre-Paid)    | Office 365 Enterprise E3              | Venture Logistics -<br>The Cloud<br>Solutions | Office 365 Enterprise E3 (Monthly) | •   |                   |
| Venture Logistics                    | Visio Pro for Office<br>365 (Monthly Pre-<br>Paid)   | Visio Online Plan 2                   | Venture Logistics -<br>The Cloud<br>Solutions | Visio Pro for Office 365           | •   |                   |

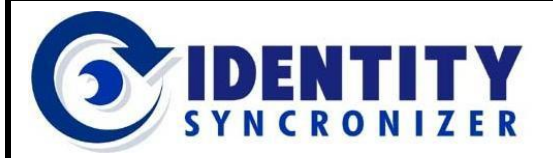

**Cloud-based Billing Integration** 

#### Using the System – Managing Multiple Relationships

#### In this screen,

1- Select the relation(s) by checking/unchecking the corresponding boxes.

| Hall Bros. Transportation Co, Inc. | Office 365<br>Business Premium<br>(Monthly Pre-Paid) | Office 365 Business Premium | Hall Bros. Transp<br>2018 Cloud<br>Services | Office 365 Business Premium |    |
|------------------------------------|------------------------------------------------------|-----------------------------|---------------------------------------------|-----------------------------|----|
| Transcorr                          | Project Pro for<br>Office 365<br>(Monthly Pre-Paid)  | Project Pro for Office 365  | Transcorr - Cloud<br>Services - 3142018     | Project Pro for Office 365  | N. |

Figure 3-35

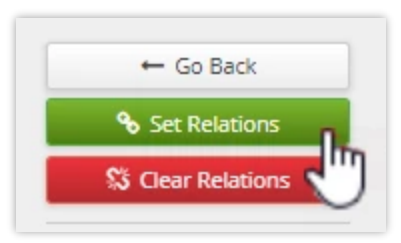

2- Apply an action to the selected relation(s)

Figure 3-36

To unlink multiple relations, use the filter settings to show already mapped resources.

| Filt | er Settings |                 |  |
|------|-------------|-----------------|--|
| ON   | Show m      | apped resources |  |
|      |             |                 |  |

Figure 3-37

In a similar way to the linking process, select the relations that you need to unlink (by checking the corresponding boxes) and click on the Clear Relations button.

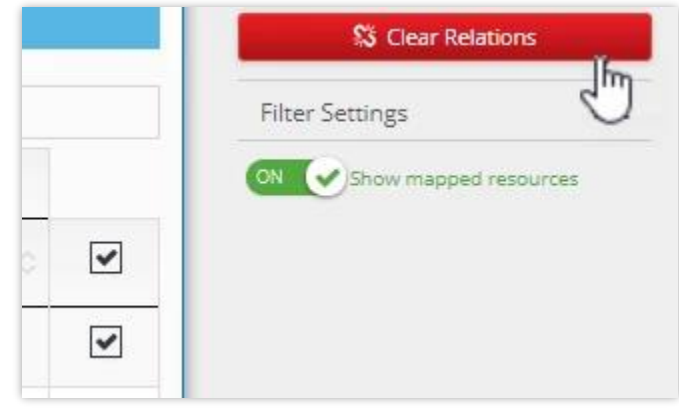

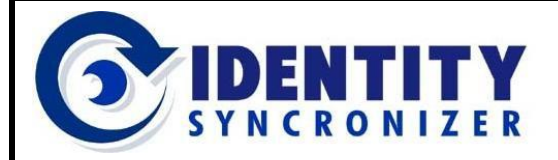

**Cloud-based Billing Integration** 

#### Using the System

#### Use Cases

#### Pre-Invoicing Check-List

Add these 4 steps to your regular preinvoice check-list (so you minimize the possibility of losing billing opportunities).

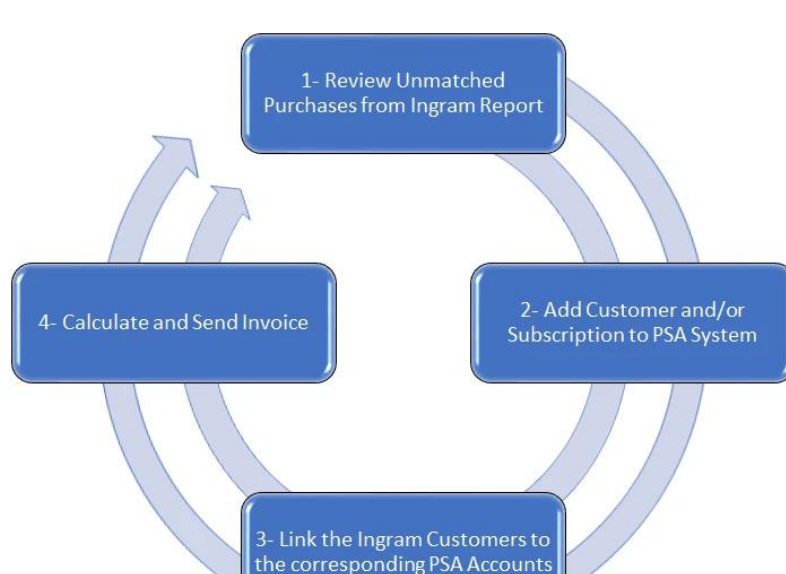

1- Review Unmatched Purchases from Ingram Report Run the <u>Unlinked Subscriptions Report</u>, look for new subscriptions that are not currently linked to an Autotask contract.

|                       | Led Subscription  |    |   |
|-----------------------|-------------------|----|---|
| Unin                  | iked Subscription | 15 |   |
| Subscription <i>x</i> |                   | ?  |   |
| Subscription y        |                   | ?  |   |
|                       |                   |    |   |
|                       |                   |    | / |

If forgotten, these subscriptions might go un-invoiced this month.

There's the URL for that report: <u>https://www.idsync.io/reports/unlinked?context=autotask</u>.

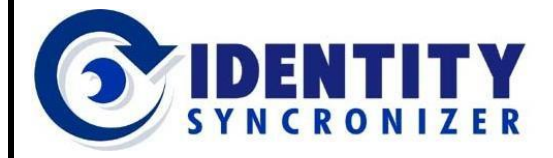

**Cloud-based Billing Integration** 

#### Using the System – Use Case

2- Add Customer and/or Subscription to PSA System Check your Autotask system. Look for the corresponding

Companies and Contracts to be present (or create them if necessary).

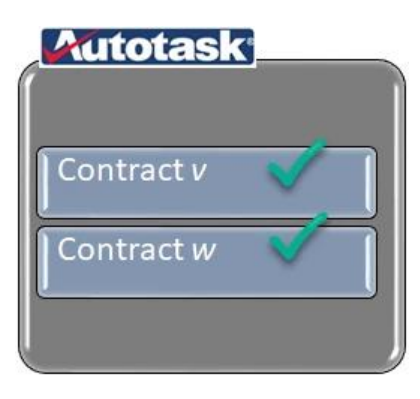

3- Refresh and Auto Update PSA System Use the IDSync Cloud Billing system to Link the related Ingram Customers and PSA Billing Accounts (as well as their Subscriptions, Contracts, Resources and Services)

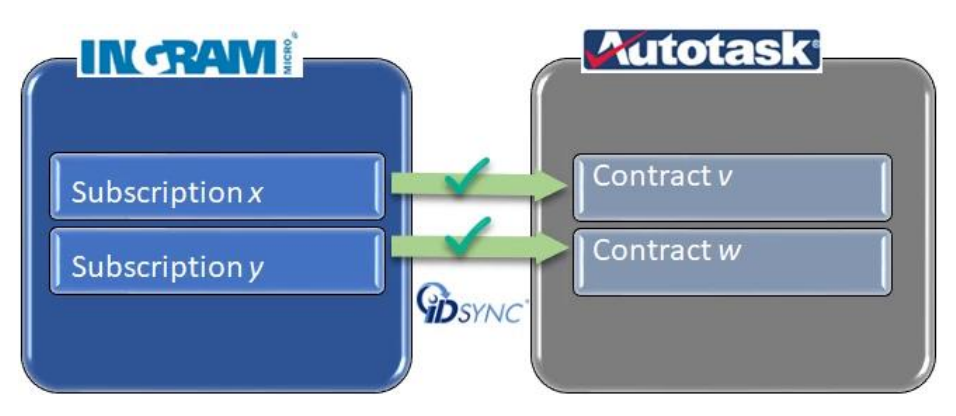

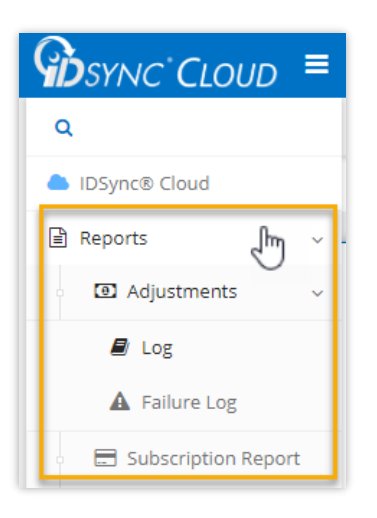

Use the <u>Linked Subscriptions Report</u> to confirm a relationship was established.

Then look for possible posts using the (<u>Success and Failure logs</u>) Adjustments Reports (remember that adjustments depend on differences between both systems).

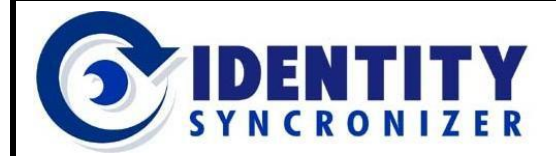

**Cloud-based Billing Integration** 

Using the System – Use Case

#### 4- Calculate and Send Invoice

You're now Ready to invoice. Head to your Billing system, generate and send the Invoices.

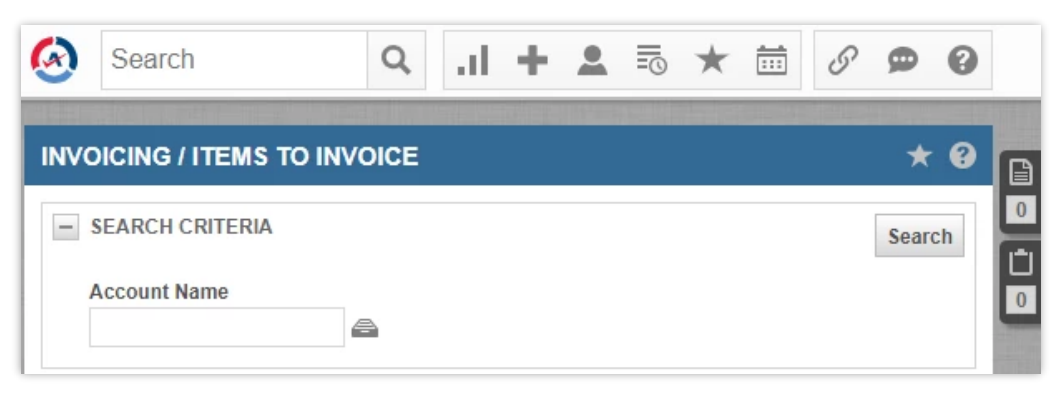